## ご確認ください

セキュリティ強化により、

フィーチャーフォン、一部のスマートフォン、古いブラウザから

# 図書館ホームページをご覧いただけません

### — 暗号化通信方式「TLS1.0」「TLS1.1」の無効化について-

名古屋市図書館ホームページでは、暗号化通信を使用しています。利用者の皆様に、より安全に図書館ホームページをお使いいただくため、脆弱性が報告されている暗号方式「TLS1.0」と「TLS1.1」による接続を2019年12月28日で終了しました。

この対応により、以下の「影響のあるご利用環境」をお使いの方は、図書館ホームページへの接続ができなくなりました。古いブラウザが原因で接続できない場合は、ブラウザのバージョンアップ等を行ない、「TLS1.2」を使用することで、図書館ホームページへの接続ができるようになります。

ご利用の皆様にはご不便をおかけしますが、通信の安全の確保のため、ご理解いただきます ようお願い申し上げます。

【影響のあるご利用環境】

●携帯電話(フィーチャーフォン)

- ●一部のスマートフォン
- Android4.4以前のブラウザ
- iOS4以前のブラウザ
- ・ブラウザの設定等により、「TLS1.2」の設定をオフにしている場合

※該当する機種やブラウザの設定については、キャリア各社にお問い合わせください。

#### ●パソコン

・Internet Explorer10、Google Chrome29、Firefox26 以前等の古いブラウザ

※最新版への更新をお願いします。

・ブラウザの設定等により、「TLS1.2」の設定をオフにしている場合

※「TLS1.2」の設定がオフなっている場合は 裏面の「各ブラウザの TLS1.2 以上への対応方法」をご 覧ください。 【各ブラウザの TLS1.2 以上への対応方法】

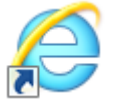

#### Internet Explorer

- 1 Internet Explorer を起動します。
- 2 画面右上の[ツール]-[インターネットオプション]をクリックします。
- 3 [詳細設定]タブをクリックします。
- 4 「TLS1.2の使用」にチェックを入れてください。
- 5 [適用]、[OK]の順にクリックしてください。
- 6 Internet Explorer を再起動します

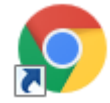

#### Google Chrome

- 1 Google Chrome を起動します。
- 2 画面右上のメニューバーより[メニュー]-[設定]の順にクリック

します。

- 3 表示された設定画面の下部にある[詳細設定]-[プライバシーとセキュリティ]をク リックします。
- 4 表示されたメニューからシステム内にある[プロキシ設定を開く]をクリックします。
- 5 [詳細設定]タブをクリックします。
- 6 TLS1.2の使用にチェックを入れてください
- 7 [適用]、[0K]の順にクリックしてください。
- 8 Google Chrome を再起動します。

※ブラウザのバージョンによって画面の配置や文言が異なる場合があります。

※ブラウザのバージョンによっては、TLS1.2の設定を有効にしても反映されない、設定自体ができない場合があります。その場合は、ブラウザを最新版にアップデートしてください。